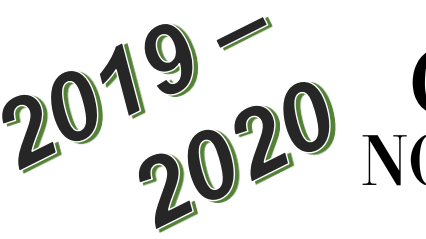

# GARFIELD CAMPUS NONCREDIT NEW STUDENT CHECKLIST

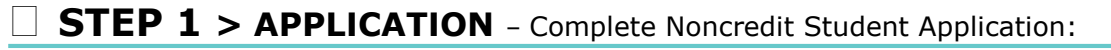

- Go to www.glendale.edu/ce or visit the Garfield Welcome Center, MP 125
- Scroll down and click on "Apply to Noncredit"
- Create a OpenCCC Account and complete the Noncredit CCCApply Application. Visit MP 125 for assistance.
- Once application is submitted, you will receive notification of GCC student ID number with instructions by email within 3 days. If you have not received your ID, please contact the counseling office at ext. 5055

#### **STEP 2 > ASSESSMENT/TEST** – Sign up and complete an assessment, if you are:

- ESL Student Garfield Campus TR 200 or Verdugo Campus SF 110-A
- GED, HiSET, or High School Diploma (HSD) Student Garfield Campus MP 221
- Adult Basic Education (ABE) Student Garfield Campus MP 211

Note: If you are taking Office Business Technology (OBT), Parent Education, or Lifelong Learning classes, you <u>do not</u> need to take an assessment

### **STEP 3** > NEW STUDENT ORIENTATION & S.E.P.

#### NEW STUDENT ORIENTATION

Sign up and attend New Student Orientation in MP 221

### **New Student Orientation**

| DATE: |  |
|-------|--|
| TIME: |  |
| ROOM: |  |

#### STUDENT EDUCATION PLAN & COUNSELING

Sign up in MP 221 for an appointment with an academic counselor to complete a Student Education Plan (SEP)

### **SEP** Appointment

| DATE: |               |
|-------|---------------|
| TIME: |               |
| ROOM: | <u>MP 221</u> |

(Bring your assessment/placement test results with you)

## WALK-IN COUNSELING AVAILABLE AND WELCOMED!

**STEP 4 > REGISTRATION** – Please see back for detailed steps on how to register for classes

Glendale Community College Garfield Campus 1122 East Garfield Ave. Glendale, CA 91205 (818) 240 – 1000 x 5678 Follow us @GarfieldCampusGCC

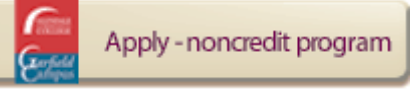

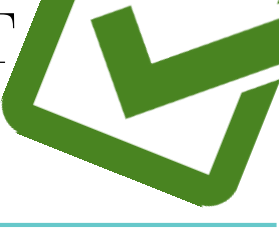

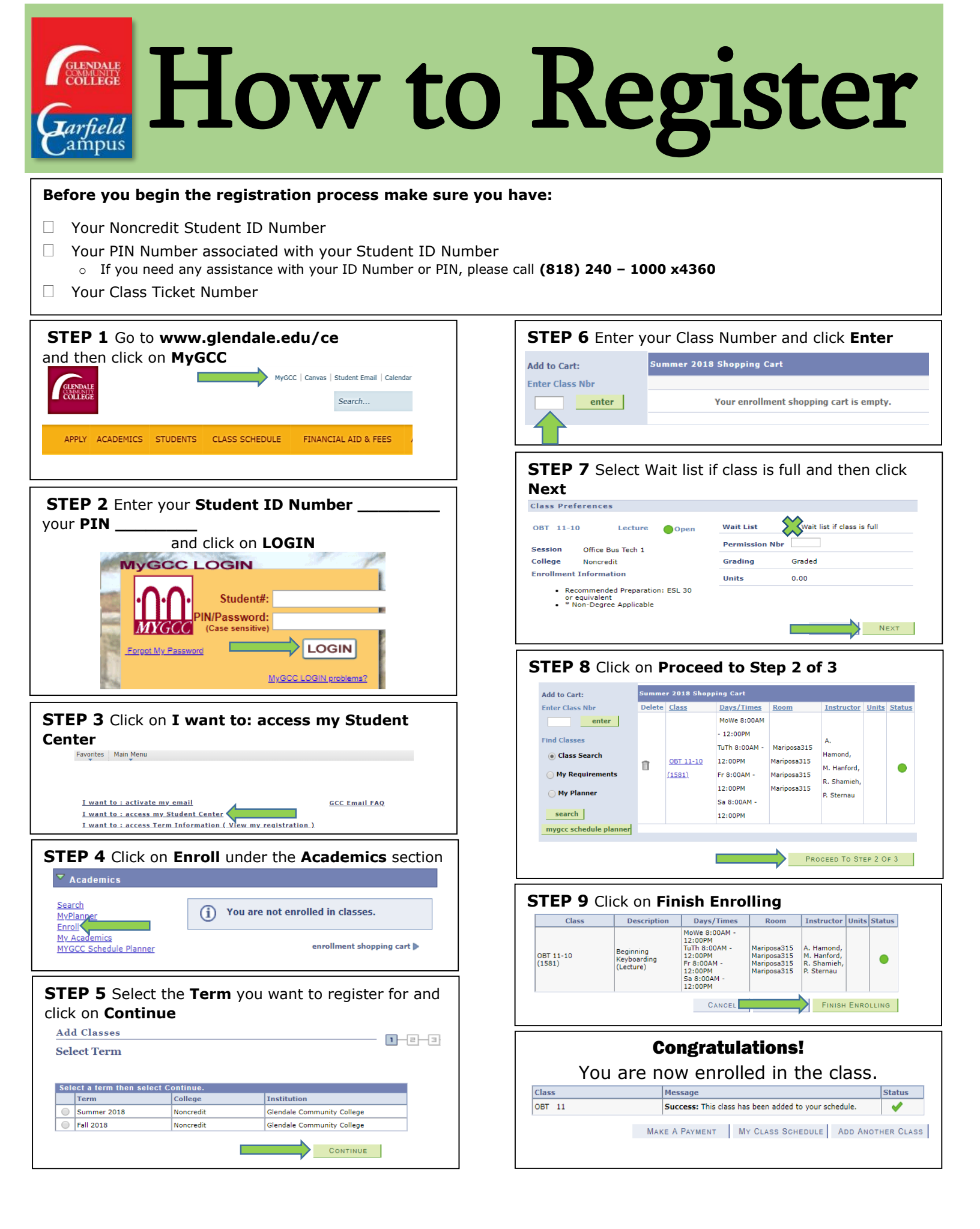